## Thank you for purchasing my product.

Here are the instruction on how to run this template.

1.Copy the template in sicksubmitter templates folder

2.Open up sicksubmitter.

3.Go to list wizard and then paste the list of urls you have in the big box and select bbpress-wpprofiles.sic template in the small box on the left.

| 🙄 Submitter v.3.122                                                                                                    | ٢ |
|----------------------------------------------------------------------------------------------------|---|
| Logout Project Options IE Options Addons Global Settings URL Manager Pinger Sick Builder Get Packets Help                                 |   |
| Profile Open New 🖶 Save As 🖌 Apply to Profile SUBMITTER                                                                                   |   |
| Account Creation Info Profile Submitter RSS Submitter Directory Submitter Article Submitter Bookmark Submitter Blog Submitter List Wizard |   |
| Wizard Help Wizard                                                                                                    | 1 |
| Select Template URL List (0 URL's)                                                                                                    |   |
| U Open                                                                                                    |   |
|                                                                                                    |   |
| 4                                                                                                    |   |
|                                                                                                    |   |
|                                                                                                    |   |
|                                                                                                    |   |
| Haw To                                                                                                    |   |
| 1 Colori Diation Tamalata                                                                                                    |   |
| 2. Paste URL's from selected Platform in Box                                                                                              |   |
| Format without PR: www.url.com<br>Format with PP: www.url.com/7 "'is the site PR                                                          |   |
|                                                                                                    |   |
| 3. Cick Create and Save to save the new Site List                                                                                         |   |
| Shareable Site Packets Section                                                                                                    |   |
| If you want to code your own templates please use the Sick Builder                                                                        |   |
| *Never name your list the name of a Month since we will overwrite it                                                                      |   |
|                                                                                                    |   |
| Make packets with URL's Create & Save                                                                                                    |   |
| Profile: No Profile Loaded Memory: 2,008 MB Threads in queue: 0 Proxy: Disabled Full Version                                              |   |

Click on Create& Save button on bottom right and save the packet in the packets folder.

4.Open up or make a fresh profile.Then go to profile submitter tab.Go now to the links tab.

Fill in the required information (title and url ) as any other profile template – Remember that all sick fields are spinnable.

Apply to profile(very important!!!!!)

| Submitter v.3.122                          |                                                             |                                      |                                             |
|--------------------------------------------|-------------------------------------------------------------|--------------------------------------|---------------------------------------------|
| Logout Project Options IE Option           | ns Addons Global Settings URL Manager Pinger                | Sick Builder Get Packets Help        |                                             |
| Profile                                    | 🧭 Open 🗋 New 🗟 Save As                                      | Apply to Profile                     | SUBMITTER                                   |
| Account Creation Info Profile Submitter RS | SS Submitter Directory Submitter Article Submitter Bookmark | Submitter Blog Submitter List Wizard |                                             |
| Title (0 chars)                            | Also used for Pinger Keywords                               | Advanced Links                       | Ex. http://example.com##{ Title 1  Title 2} |
|                                            | 5 ,                                                         |                                      |                                             |
|                                            | 4                                                           | <b>→</b>                             |                                             |
|                                            |                                                             |                                      |                                             |
| URL                                        |                                                             | •                                    |                                             |
|                                            | <                                                           | ዋ                                    |                                             |
|                                            |                                                             |                                      |                                             |
|                                            |                                                             |                                      |                                             |
|                                            |                                                             |                                      |                                             |
| Advanced Links Settings                    |                                                             |                                      |                                             |
| Use Advanced Links                         | No 🔻                                                        |                                      |                                             |
| Links Mode                                 | Use All 🔻                                                   |                                      |                                             |
| Number of random links to use              | 1                                                           |                                      |                                             |
|                                            | All text fie                                                | lds are {Spinnable}                  | Apply to Profile                            |
| Profile: No Profile Loaded Memo            | ory: 1,928 MB Threads in queue: 0 Proxy:                    | Disabled Full Version                |                                             |

## 4.Now go to Submitter subtab.

| file                |                  |        |                              | Open          | New                | 🖶 Save As               | Apply to Profile        |            |           | SUBMIT | TER |
|---------------------|------------------|--------|------------------------------|---------------|--------------------|-------------------------|-------------------------|------------|-----------|--------|-----|
| count Creation Info | Content Links    | Custom | S Submitter   L<br>Submitter | irectory Subn | hitter Article Sut | omitter Bookmark Submit | ter Blog Submitter List | Wizard     |           |        |     |
| Site List           |                  |        | •                            | 🥬 Open        |                    | reads 7                 | ids 7 Steps Register    |            |           |        | •   |
| Thread Display      | Display Hidden 👻 |        |                              |               |                    |                         | Check Mail              |            |           |        |     |
| _ink Wheel          | No               |        | •                            |               |                    |                         | Pinger<br>Keep Alive    |            |           |        |     |
|                     |                  |        |                              |               |                    |                         | Custom1                 |            |           |        | -   |
| Sites               |                  | PR     | Username                     | Password      | Email              | Output                  | Last Visit              | Captcha ID | Link Used |        |     |
|                     |                  |        |                              |               |                    |                         |                         |            |           |        |     |
|                     |                  |        |                              |               |                    |                         |                         |            |           |        |     |
|                     |                  |        |                              |               |                    |                         |                         |            |           |        |     |
|                     |                  |        |                              |               |                    |                         |                         |            |           |        |     |
|                     |                  |        |                              |               |                    |                         |                         |            |           |        |     |
|                     |                  |        |                              |               |                    |                         |                         |            |           |        |     |
|                     |                  |        |                              |               |                    |                         |                         |            |           |        |     |
|                     |                  |        |                              |               |                    |                         |                         |            |           |        | _   |

Open up the packet.Select the number of thread you want to run at the same tme(depends on your pc and on your internet connection.). Captcha manual/automatic (if you have an automatic captcha solving account input it in the global settings).

Thread diplay ->hidden , if It seems that something went wrong run it in visible mode pause before exit on 1 thread.

Click on register tick in steps (to run the registration step)

And then click on start.

After it finishes wait a few minutes 10-20 minutes (some sites delay the email sending by a few minutes).

This template automatically updates the password field from the emails you receive when you run the checkmail step.(wordpress sends the password by email)

Now run Submist step.

After you finished running it you will see the links in the output. So copy the links in the output.